# 光碟機韌體升級指南

請依照下列步驟確認您的光碟機型號並進行韌體升級:

確認光碟機型號:

#### 在 Windows XP 作業環境下:

1. 雙按控制台內的 系統 圖示。

2. 點選 硬體 標籤,然後點選 裝置管理員 按鈕。

3. 點選 DVD/CD-ROM 光碟機前的"+"符號,然後記下光碟機型號。如:MATSHITA DVD-RAM UJ862AS ATA Device。

#### 在 Windows Vista / Windows 7 環境下:

1. 點選 開始,在 我的電腦 上按右鍵,然後點選 內容。

2. 在左側方格內點選 裝置管理員。

3. 點選 DVD/CD-ROM 光碟機前的 "+"符號·然後記下光碟機型號。如:MATSHITA DVD-RAM UJ862AS ATA Device。

| Image: Second Second Secon           |                            |                                           |                                                              | (+ · · ·                                                                                                    |
|----------------------------------------------------------------------------------------------------|----------------------------|-------------------------------------------|--------------------------------------------------------------|----------------------------------------------------------------------------------------------------|
| Image: Second Second Secon           | koyele lin                 |                                           |                                                              |                                                                                                    |
| Interstands   Interstands                                                                                                    |                            | Control Parel >                           | System and Maintenance + System                              | • 49 Search P 10 2                                                                                                    |
| Index Index   Index Index                                                                                                    | L.                         |                                           |                                                              |                                                                                                    |
| Construction   Construction   Construction <td></td> <td>Tasks</td> <td>View basic information about your computer</td> <td>7 6 5</td>                                                                                                    |                            | Tasks                                     | View basic information about your computer                   | 7 6 5                                                                                                    |
| Wakes like " ben wait   Wakes like " ben wait   Wakes like " ben wait   Wakes like " ben wait   Wakes like " ben wait   Wakes like " ben wait   Wakes like " ben wait   Wakes like " ben wait   Wakes like "ben wait   Wakes like "ben wa                                                                                                    | Addite<br>Reader8          | Device Manager                            | Windows edition                                              |                                                                                                    |
| Comparison Comparison   Comparison Comparison                                                                                                    |                            | Suctors protection                        | Windows Vista™ Home Premium                                  |                                                                                                    |
| Surgent and Surgent and Surgent           | PO5                        | Advanced system settings                  | Copyright © 2007 Microsoft Corporation. All rights reserved. |                                                                                                    |
| Second   Second   Second <td></td> <td>,, ,, ,, ,, ,, ,, ,, ,, ,, ,, ,, ,, ,, ,,</td> <td>Service Pack 1<br/>Upgrade Windows Vista</td> <td></td>                                                                                                    |                            | ,, ,, ,, ,, ,, ,, ,, ,, ,, ,, ,, ,, ,, ,, | Service Pack 1<br>Upgrade Windows Vista                      |                                                                                                    |
| View   View                                                                                                    | Chorad Com                 |                                           |                                                              |                                                                                                    |
| System   System    System   System   System   System   System   System   System   System   System   System   System   System   System   System   System   System   System   System   Syst                                                                                                    | 12                         |                                           |                                                              |                                                                                                    |
| Workshow       Musikewer       AUST of COMMUTAINEC.       Musikewer       Musikewer       Musi                                                                                                    | 50                         |                                           |                                                              |                                                                                                    |
| Circuitor Madei ADD C MADO   Circuitor Madei Circuitor   Manoy Circuitor   Manoy C                                                                                                    | Microsoft                  |                                           | Manufacturer ASUSTAC COMDUTED INC                            |                                                                                                    |
| Aurory Aurory   Aurory Aurory   Aurory <t< td=""><td>Office 60 D</td><td></td><td>Medcl: ASJS CM5570</td><td>View headlines</td></t<>                                                                                                    | Office 60 D                |                                           | Medcl: ASJS CM5570                                           | View headlines                                                                                                    |
| Precescin: Precescin:   Precescin: Precescin:                                                                                                    | 1                          |                                           | Rating: 40 Windows ExperienceIndex                           |                                                                                                    |
| Memory MAI: M. Biol G   System You System You   Competer name: ADSTeX COMPUTER NCL.uppert   Weiter: Competer name:   Competer name: ADSTEX COMPUTER NCL.uppert   Weiter: Competer name:   Competer name: ADSTEX   Competer name: ADSTEX   Competer name: ADSTEX   Competer name: ADSTEX   Competer name: ADSTEX   Weiter: Woldschold   Weiter: Woldschold   Weiter: Woldschold   Woldschold Note:   Windson Meita Center: Note:   Windson Meita Right Gener   Windson Meita Right Gener   Windson Meita Right G                                                                                                    | a                          |                                           | Processor: Pentium(R) Dual-Core CPU E5303 @ 2.60GHz 250 GHz  |                                                                                                    |
| wirdt yber ou of to fpeeling yberit   wirdt yber ou of to fpeeling yberit   Wirdtwerk ASJSTAC COUNTER RUCyoep stilling   Compater straine; wirdt voll yoop stilling   Compater straine; wirdt voll yoop stilling   Compater straine; wirdt voll yoop stilling   Compater straine; wirdt voll yoop stilling   Compater straine; wirdt voll yoop stilling   Compater straine; wirdt voll yoop stilling   Compater straine; wirdt voll yoop stilling   Wirddows / Mala   Wirddows / Mala <td>Microsoft<br/>Works</td> <td></td> <td>Memory (RAM): 6.0) GE</td> <td></td>                                                                                                    | Microsoft<br>Works         |                                           | Memory (RAM): 6.0) GE                                        |                                                                                                    |
| ADS-RK COMPUTERING upper   Worker   Worker   Worker   Windees Mains   Windees Mains   Winde                                                                                                    |                            |                                           | System type. 04-on Openanty System                           |                                                                                                    |
| Victor Victor   Victor Victor   Victor <t< td=""><td><b>/</b></td><td></td><td>ASUSTER COMPUTER INC. support</td><td></td></t<>                                                                                                    | <b>/</b>                   |                                           | ASUSTER COMPUTER INC. support                                |                                                                                                    |
| Complete rating during dur           | Trans More                 |                                           |                                                              |                                                                                                    |
| Construction   Construction   Construction <td>Internet Se</td> <td></td> <td>Computer name, domain, and workgroup settings</td> <td>Change retting</td>                                                                                                    | Internet Se                |                                           | Computer name, domain, and workgroup settings                | Change retting                                                                                                    |
| Complete Secretion   Mathew Mail   Mathew Mail   Mail   Mathew Mail   Mail   Mail   Mail   Mail   Mail   Mail   Mail   Mail   Mail   Mail   Mail   Mail   Mail   Mail   Mail   Mail   Mail   Mail   Mail   Mail   Mail   Mail   Mail   Mail   Mail   Mail   Mail   Mail   Mail   Mail   Mail   Mail </td <td></td> <td></td> <td>Full computer name: ASJS-PC</td> <td>Change Statings</td>                                                                                                    |                            |                                           | Full computer name: ASJS-PC                                  | Change Statings                                                                                                    |
| Windews Mail ASS     Windews Mail     Windews Mail <t< td=""><td></td><td></td><td>Computer description:</td><td></td></t<>                                                                                                    |                            |                                           | Computer description:                                        |                                                                                                    |
| Image: Male Support     ADIS     Vindous a strutution       Image: Male Support     Documents     Windous i a strutution       Image: Male Support     Petares     Petares       Image: Male Support     Gene: Law more collection     Law more collection       Image: Male Support     Gene: Law more collection     Documents       Image: Male Support     Gene: Law more collection     Documents       Image: Male Support     Gene: Law more collection     Documents       Image: Male Support     Gene: Law more collection     Documents       Image: Male Support     Gene: Law more collection     Documents       Image: Male Support     Gene: Law more collection     Documents       Image: Male Support     Gene: Law more collection     Documents       Image: Male Support     Gene: Law more collection     Documents       Image: Male Support     Gene: Law more collection     Documents       Image: Male Support     Gene: Law more collection     Documents       Image: Male Support     Gene: Law more collection     Documents       Image: Male Support     Gene: Law more collection     Documents       Image: Male Support     Gene: Law more collection     Documents       Image: Male Support     Gene: Law more collection     Documents       Image: Male Support     Gene: Law more collection                                                                                                    | Internet Explorer          |                                           | Werkgroup: WORKGROUP                                         | A DECISION OF A DECISION OF A DECISIONO OF A DECISIONO OF A |
| Vectore     Documents       Vectore     Petare       Vectore     Petare       Vectore     Petare       Vectore     Mais       Vectore     Mais       Vectore     Gene       Vectore     Gene       Vectore <td< td=""><td>E-mail<br/>Windows Mail</td><td>ASUS</td><td>Windows activation</td><td></td></td<>                                                                                                    | E-mail<br>Windows Mail     | ASUS                                      | Windows activation                                           |                                                                                                    |
| Weene Ceter     Picture       Windows Media Center     Muic       Windows Media Player     Cenne       Windows Media Player     Gene       Windows Media Player     Competer       Windows Media Player     Competer       Windows Media Player     Competer       Windows Media Player     Competer       Windows Media Player     Competer       Windows Media Player     Competer       Windows Media Player     Competer       Windows Meding Space     Competer       Windows Meding Space     Disconnet Neuroch Dive.                                                                                                    |                            | Documents                                 | Windows is activated                                         | génuine                                                                                                    |
| Vindows/Media Center     Muic       Vindows/Media Player     Gene       Vindows/Media Player     Beneratorian       Vindows/Media Player     Beneratorian       Vindows/Media Player     Beneratorian       Vindows/Media Player     Beneratorian       Vindows/Media Player     Beneratorian       Vindows/Media Player     Open       Vindows/Media Player     Dipforf       Minage     Manage       Vindows/Media Player     Dipforf       Vindows/Media Player     Manage       Vindows/Media Player     Dipforf       Vindows/Media Player     Dipformet       Vindows/Media Player     Dipformet                                                                                                    | Welcome Center             | Pictures                                  | Product ID: 05:05*0EIX*15522.0*0045                          | Microsoft*<br>software                                                                                                    |
| Windows Media Rilyer     Generation       Windows Media Rilyer     Barrows Weing Space       Windows Calindar     Open<br>Epipter       Windows Meting Space     Connect To<br>Dig Windows Meting Space       Windows Meting Space     Connect To<br>Dig Windows Meting Space       Windows Meting Space     Marge -<br>Mig Network Rive       Windows Meting Space     Marge -<br>Mig Network Rive                                                                                                    | 🧐 Windows Media Center     | Maria                                     |                                                              | Learn more online                                                                                                    |
| Mindows Photo Galley     Generation       Mindows Photo Galley     Generation       Mindows Auto Minker     Generation       Mindows Auto Minker     Generation       Mindows Meting Space     Generation       Mindows Meting Space     Generation       Mindows Meting Space     Marge       Mindows Meting Space     Marge       Mindows Meting Space     Marge       Mindows Meting Space     Marge Mindows Minker                                                                                                    | Vindows Media Player       |                                           |                                                              |                                                                                                    |
| Imposes France Valley     Porces france       Imposes France Valley     Porces       Imposes France Valley     Open       Imposes France Valley     Open       Imposes France Valley     Open       Imposes France Valley     Open       Imposes France Valley     Open       Imposes France Valley     Marge       Imposes France Valley     Marge       Imposes France Valley     Marge       Imposes France Valley     Open       Imposes France Valley     Open                                                                                                    | Part Manhard Dhata Callers | Games                                     |                                                              |                                                                                                    |
| Windsvor DVD Maker     Open       Windsvor DVD Maker     Open       Windsvor Zuhndar     Namore       Windsvor Marting Space     Courset To       Windsvor Marting Space     Courset To       Windsvor Marting Space     Courset To       Windsvor Marting Space     Courset To       Windsvor Marting Space     Courset To       Windsvor Marting Space     Courset To       Windsvor Marting Space     Disconteet Neusch Dirke                                                                                                    | All windows Proto Galley   | Recent items +                            |                                                              |                                                                                                    |
| Windows Calendar     Upen       Windows Kating Space     Explore       Windows Matting Space     Connect To       Windows Matting Space     Manage       Windows Matting Space     Connect To       Windows Matting Space     Manage       Windows Matting Space     Connect To       Windows Matting Space     Disconnect Newok Drive       Disconnect Newok Drive     Disconnect Newok Drive                                                                                                    | Windows DVD Maker          | Computer                                  |                                                              |                                                                                                    |
| Windows Meeting Space     Connect To     Manage       Windows Meeting Space     Map Network Drive     Disconnect Newok Drive                                                                                                    | Windows Calendar           | Network Explore                           |                                                              |                                                                                                    |
| Wireless Manager 5 Control Rand Disconnect Nervoix Disconnect Nervoix | Windows Meeting Space      | Comment Tra Manage                        |                                                              |                                                                                                    |
| Control Verse manager 2 Control Verse Disconted Neurol Dive.                                                                                                    | Vinder Manuel              | Map Network Drive.                        |                                                              |                                                                                                    |
|                                                                                                    | Thereas manager 3          | Control Panel Disconnect Network          | Drive                                                        |                                                                                                    |
| Microsoft Works Defruit Proya Show on Detruits                                                                                                    | Z Microsoft Works          | Defsult Program Show on Desktop           |                                                              |                                                                                                    |
| All Programs         Hebrard Supp         Direction                                                                                                    | All Programs               | Help and Supp                             |                                                              |                                                                                                    |
| Star Search P C C C                                                                                                    | Start Search               | O A                                       |                                                              |                                                                                                    |
|                                                                                                    | 👔 🖃 🖉 👝 Al FLASH (G)       | A System                                  | Wirelcas Manager 5                                           | 물 채 수 4 1월 7월 1월 19 18 19 19 19 19 19 19 19 19 19 19 19 19 19                                                                                                    |

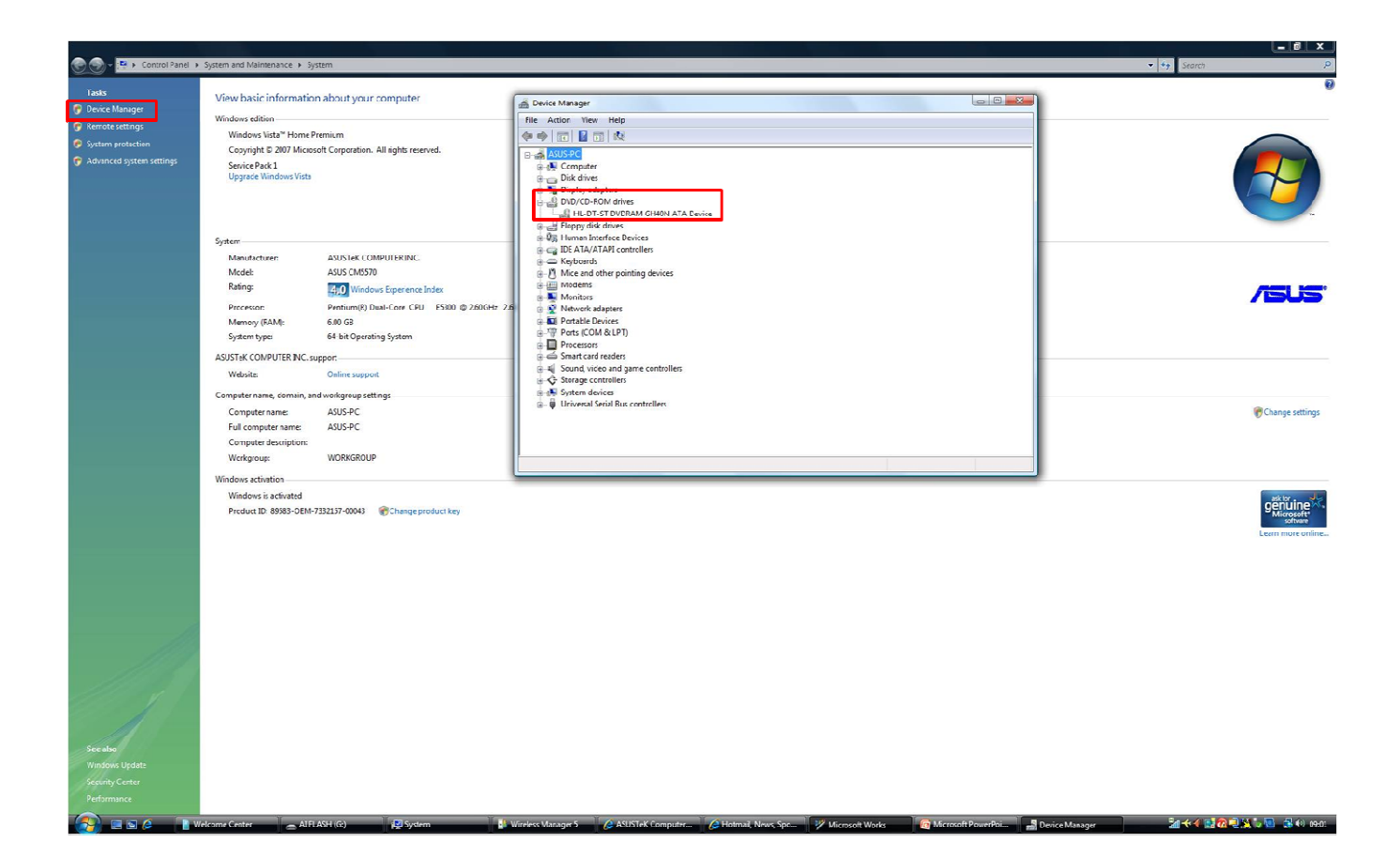

### 為光碟機進行韌體升級:

**1**. 請先至下列網站下載符合光碟機型號的韌體,為您的光碟機進行韌體更新:

筆記型電腦:

http://support.asus.com/download/download.aspx?SLanguage=zh-tw&model=ODD%20FM

桌上型電腦:

http://support.asus.com/download/download.aspx?SLanguage=zh-tw&product=14&model=ODD%20Fi rmware&type=map&f\_type=20

2. 雙按所下載的執行檔以進行光碟機韌體升級。

## 升級前請移除華碩獨家軟體

針對桌上型電腦,在 Windows 7 升級前,請先將 AI manager / ASUS update / EPU 4 engine / CPU Level Up 程式移除,Windows 7 升級完成後會出現(can' topen Asio.sys!!)視窗,此時按照步驟將驅動程式光碟片放入光碟機中並完成安裝後,此視窗便不再出現。

- 1. 點選 開始, 然後點選 控制台
- 2. 點選 新增/移除程式
- 3. 選擇 AI Manager, ASUS Update, EPU 4-Engine, and CPU Level Up, 然後點選 移除

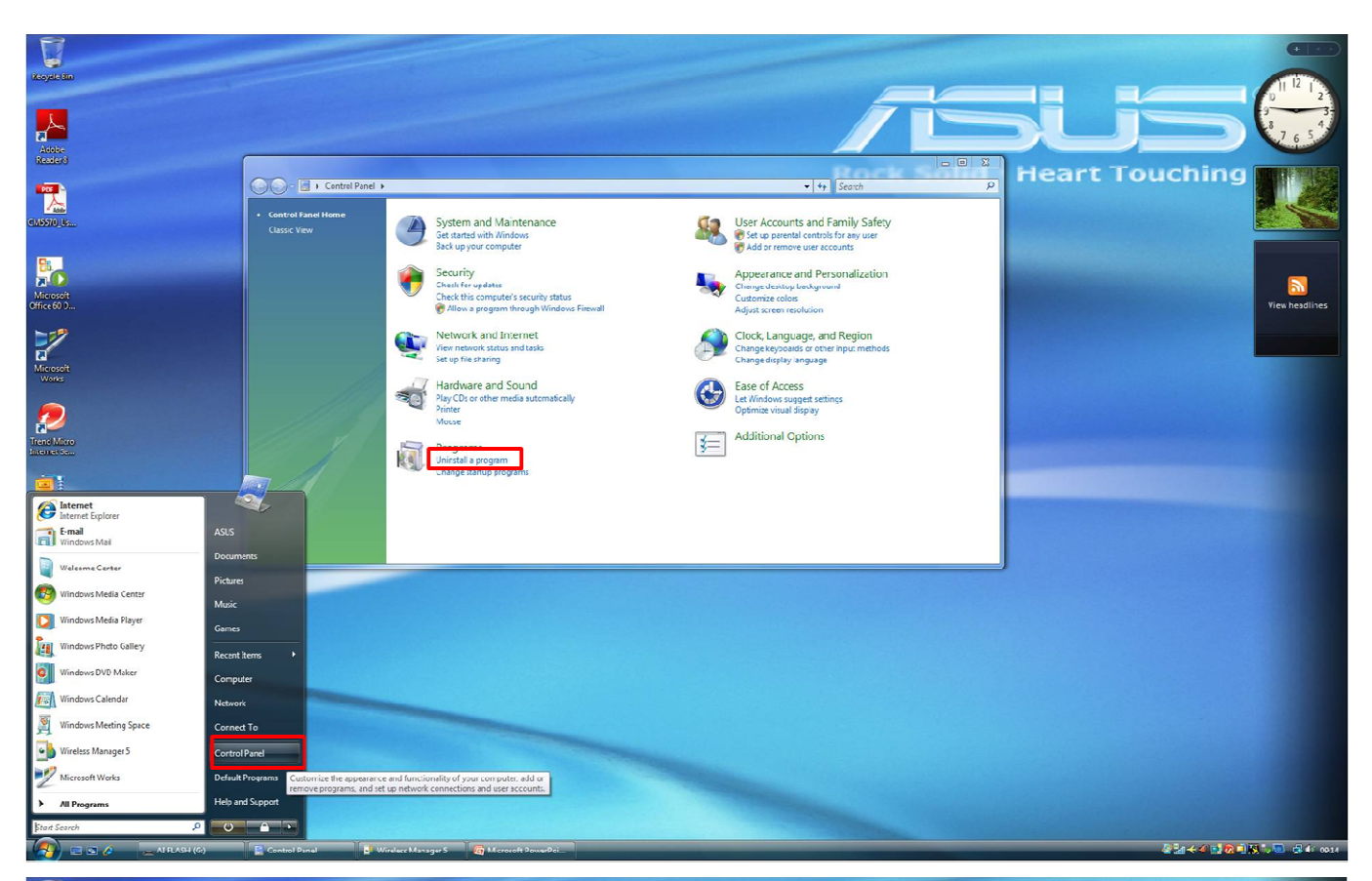

| ininstall or change a program<br>o uninstall a program, select it from the list and then clic                                                                                                    |                                |              | • • Search | P             | Heart I | ouching |    |
|----------------------------------------------------------------------------------------------------|--------------------------------|--------------|------------|---------------|---------|---------|----|
| o uninstall a program, select it from the list and then clic                                                                                                    |                                |              |            |               |         |         |    |
|                                                                                                    | ck Uninstall , Change , or Kep | ar.          |            |               |         |         |    |
| ganize 🧭 📗 Vlews 🕜 🖉 Uninstali/Change                                                                                                    |                                |              |            | 0             |         |         |    |
| Uninstal                                                                                                    | Il or change this program.     | Installed On | Size       | <u>^</u>      |         |         |    |
| obe Flash Player10 ActiveX A                                                                                                    | dobe Systems Incorporated      | 18/09/2009   |            |               |         |         | Vi |
| obe Reader 8.1.1 A                                                                                                    | Adobe Systems Incorporated     | 04/05/2009   | 84.7 MB    |               |         |         |    |
| Manager A                                                                                                    | SUSTEK                         | 04/05/2009   | 31.0 MB    |               |         |         |    |
| usupuale Workers I AM Card                                                                                                    |                                | 04/05/2009   | 3.01 MB    |               |         |         |    |
| mostibility Pack for the 2007 Office system                                                                                                    | Microsoft Corporation          | 18/09/2009   | 5.33 MB    |               |         |         |    |
| J-4 Engine                                                                                                    |                                | 04/05/2009   | 7.40 MB    |               |         |         |    |
| el(R) Graphics Media Accelerator Driver In                                                                                                    | ntel Corporation               | 04/05/2009   |            |               |         |         |    |
| crosoft Office Home and Student 2007 N                                                                                                    | Microsoft Corporation          | 04,05/2009   | 656 MB     |               |         |         |    |
| crosoft Office Live Add-in 1.3 N                                                                                                    | Microsoft Corporation          | 18/09/2009   | 493 KB     |               |         |         |    |
| crosoft Office PowerPoint Viewer 2007 (English) N                                                                                                    | dicrosoft Corporation          | 18/09/2009   | 3.95 MB    |               |         |         |    |
| crosoft Office Suite Activation Assistant N                                                                                                    | dicrosoft Corporation          | 04/05/2009   | 8.36 MB    |               |         |         |    |
| crosott silvenight                                                                                                    | Acrosoft Corporation           | 18/09/2009   | 11.7 MB    |               |         |         |    |
| crosort suc server 2005 Compact Edition [ENU] N                                                                                                    | nicrosort Corporation          | 16/09/2009   | 1./4 MB    | -             |         |         |    |
| crosoft Sync Framework Runtime Native VL0 (880)                                                                                                    | Alcrosoft Corporation          | 18/09/2009   | 1.4/ 840   |               |         |         |    |
| resoft Works                                                                                                    | Microsoft Comparation          | 18/09/2009   | 393 MR     |               |         |         |    |
| Itek 8169 8158 8101E 8102E Bthemet Driver R                                                                                                    | Realtek                        | 04/05/2009   | 2.05 MB    |               |         |         |    |
| Itek High Definition Audio Driver R                                                                                                    | lealtek Semiconductor Corp.    | 04/05/2009   | 10.3 MB    |               |         |         |    |
| y Ericsson MD300 Wireless Modern S                                                                                                    | iony Ericsson                  | 18/09/2009   | 2.70 MB    |               |         |         |    |
| · · · · · · · · · · · · · · · · · · ·                                                                                                    |                                |              |            |               |         |         |    |
|                                                                                                    |                                |              |            | Second Barris |         |         |    |
|                                                                                                    |                                |              |            |               |         |         |    |
|                                                                                                    |                                |              |            |               |         |         |    |
|                                                                                                    |                                |              |            |               |         |         |    |
|                                                                                                    |                                |              |            |               |         |         |    |
|                                                                                                    |                                |              |            |               |         |         |    |
|                                                                                                    |                                |              |            |               |         |         |    |
|                                                                                                    |                                |              |            |               |         |         |    |
|                                                                                                    |                                |              |            |               |         |         |    |
| and the second second se |                                |              |            |               |         |         |    |
|                                                                                                    |                                |              |            |               |         |         |    |
|                                                                                                    |                                |              |            |               |         |         |    |
|                                                                                                    |                                |              |            |               |         |         |    |
|                                                                                                    |                                |              |            |               |         |         |    |
|                                                                                                    |                                |              |            |               |         |         |    |
|                                                                                                    |                                |              |            |               |         |         |    |